## Primeros pasos con Hapag-Lloyd

Additional Free Time, Ship Green, Shipping Guarantee, Live Position, HL Live, Cargo Shield

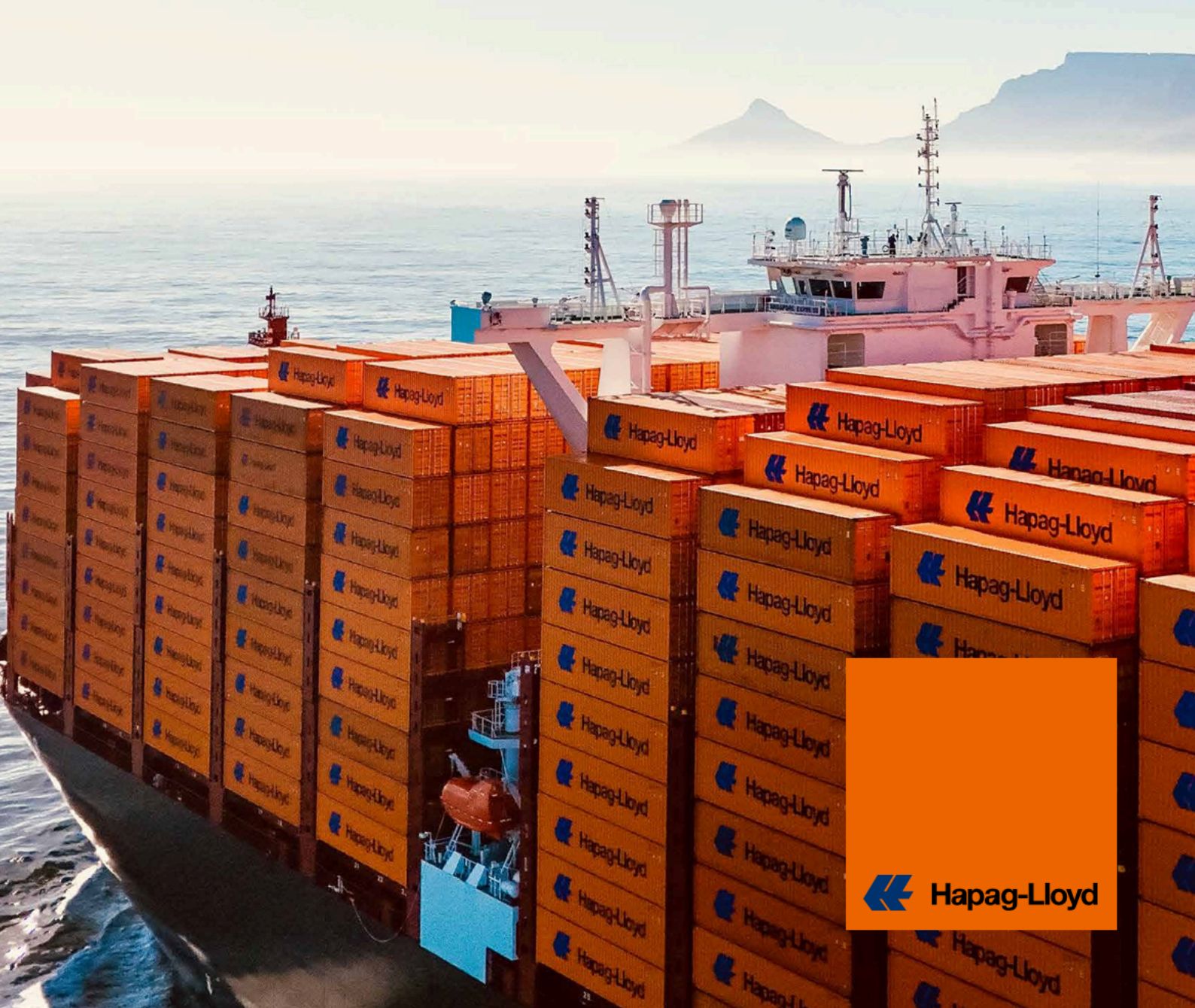

# Sus herramientas complementarias al instante

Es el servicio digital de Hapag-Lloyd que permite adquirir días adicionales de tiempo libre de detención para contenedores de importación, con descuentos sobre las tarifas estándar o contractuales. Disponible globalmente, permite comprar hasta 10 días extra de forma rápida y en línea.

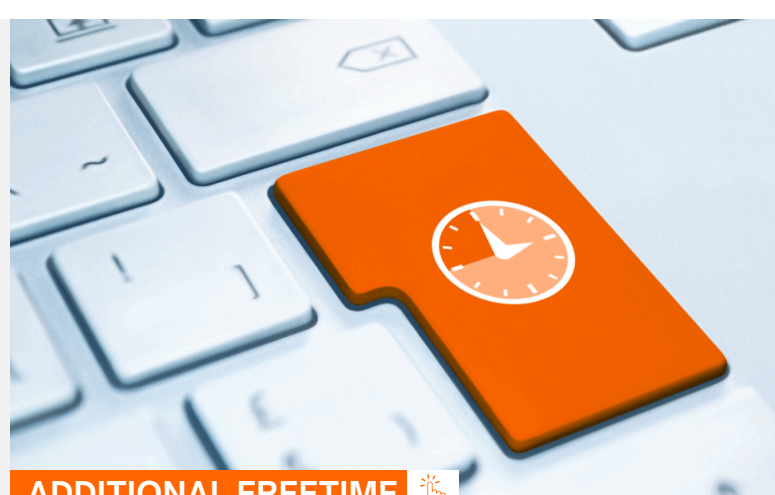

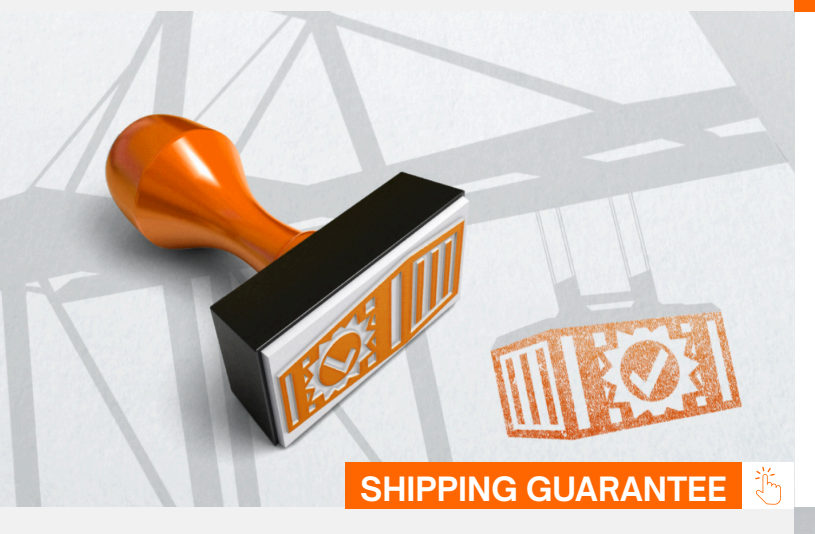

#### ADDITIONAL FREETIME

Shipping Guarantee le permite asegurar el embarque de su carga incluso en periodos de alta demanda, evitando roleos y garantizando salidas a tiempo. Disponible a nivel mundial, puede adquirirse fácilmente tras realizar su reserva a través de Web Booking o Hapag-Lloyd Navigator, sin importar el canal utilizado. Consulte las opciones de compra en línea tras enviar su reserva o contacte a su representante local para más información.

Ship Green es un servicio de Hapag-Lloyd que permite reducir hasta el 100% de las emisiones en el tramo marítimo de los envíos mediante el uso de biodiésel, funciona bajo el modelo Book and Claim, aplicando la reducción sin importar buque o ruta. Está disponible globalmente para varios tipos de contenedores y canales de reserva.

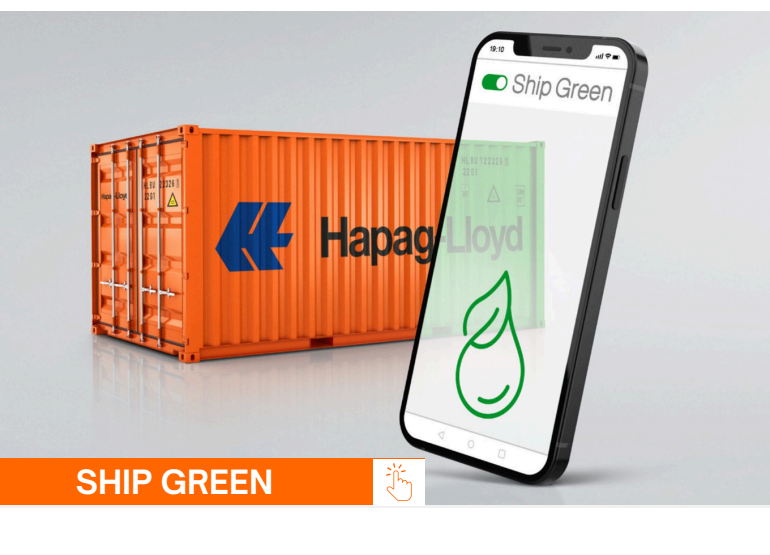

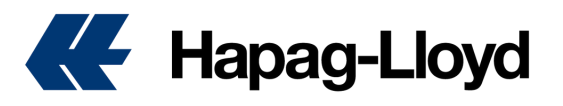

### Opciones adicionales accesibles de forma inmediata

Live Position permite rastrear contenedores secos en tiempo real durante todo el viaje, con visibilidad total sin importar el medio de transporte. Usa tecnología inteligente para mostrar ubicación exacta, ETA actualizado y distancia recorrida. Mejore su planificación y el control de su cadena logística desde la plataforma online de Hapag-Lloyd.

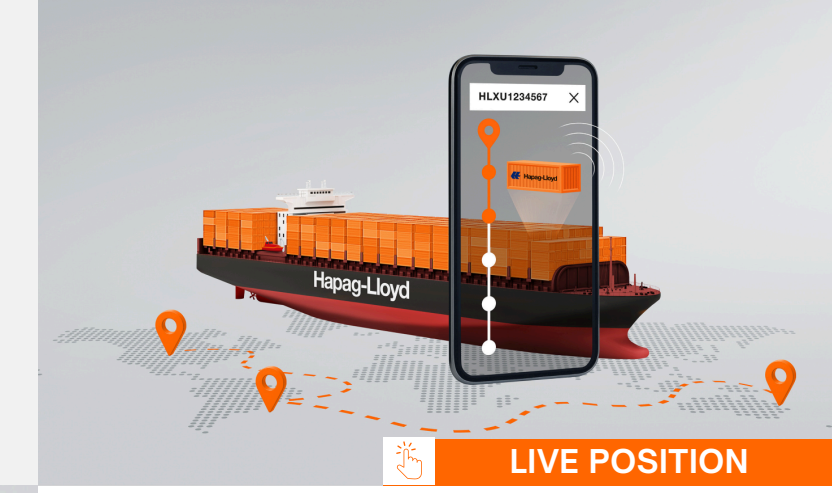

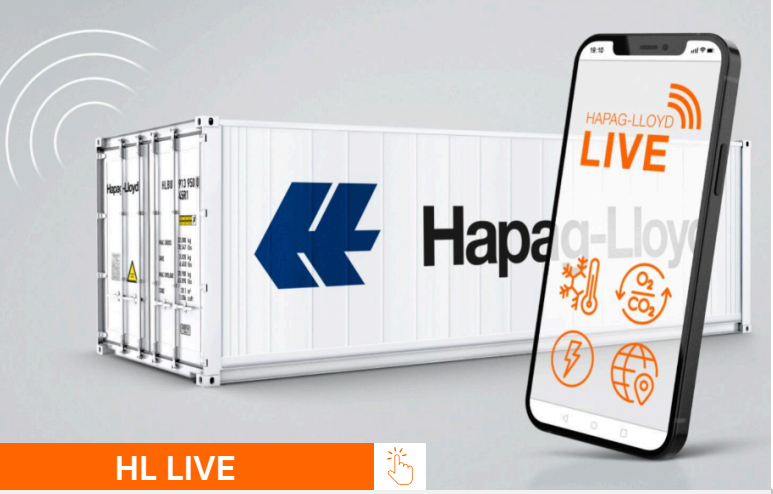

Hapag-Lloyd LIVE es nuestra tecnología de monitoreo en tiempo real para contenedores refrigerados, que ofrece datos precisos de temperatura, gases y posicionamiento global de su embarque. Brindamos dos soluciones según sus necesidades: HL LIVE Basic, ideal para productos perecederos como lácteos, fármacos o congelados, y HL LIVE Plus, diseñado para cargas que requieren atmósfera controlada o tratamiento en frío.

Cargo Shield es una extension protección adicional al B/L, con tres niveles de cobertura y contratación flexible en línea. Ofrece transparencia en tarifas, gestión autónoma y rápida tramitación de siniestros. Incluye cobertura por riesgos en la carga como robo, deterioro, guerra, piratería e incendio, y facilita una tramitación de siniestros ágil y eficiente.

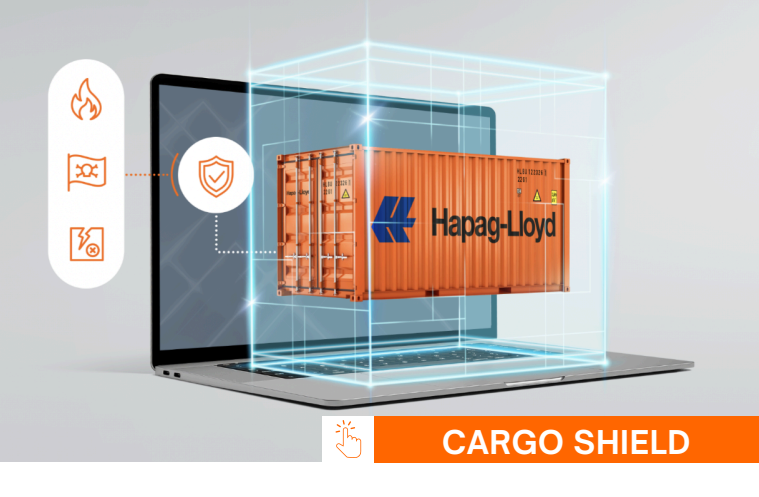

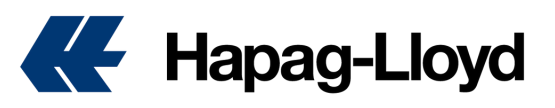

### **Additional Freetime**

#### Cómo adquirir tiempo libre adicional en una reserva con Hapag-Lloyd.

- Ingrese a <u>https://www.hapag-lloyd.com</u>
- 2. De clic en la opción de Reservas
- **3.** Seleccione Servicios Adicionales
- **4.** De clic en la imagen de Additional Freetime.

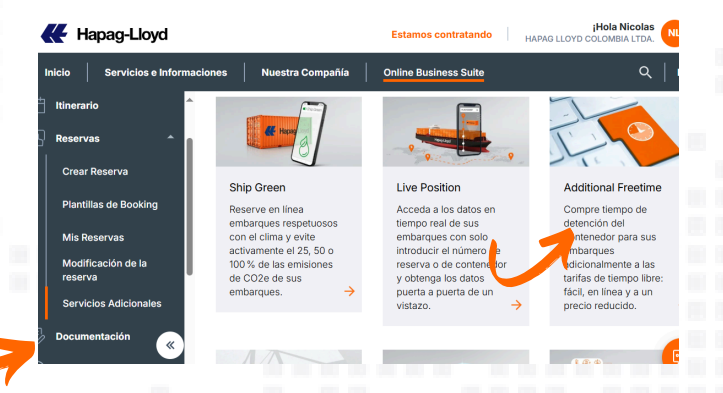

#### Hapag-Lloyd

| - | Please I on | in                    |      |   |
|---|-------------|-----------------------|------|---|
|   |             |                       |      |   |
| - | Password    | Eorgot your password? |      | 4 |
|   | Log         | in                    | 20   |   |
|   | Not yet res | istered?              | Same |   |

6. Ingrese el número de reserva para el que desea adquirir el tiempo libre adicional y de clic en Abrir.

**TIP:** Puede adquirir tiempo libre adicional únicamente en el Puerto de destino y debe realizar la compra máximo hasta 24 horas antes de que arribo de la nave.

| Port of Discharge: LOS A!                                                                                      | NGELES, CA (USLAX)                                                                 |               |                                     |                     |          |                 |                |
|----------------------------------------------------------------------------------------------------|------------------------------------------------------------------------------------|---------------|-------------------------------------|---------------------|----------|-----------------|----------------|
| Detention Packages (on to                                                                                      | op of tariff)                                                                      |               |                                     |                     |          |                 |                |
| Detention Packages                                                                                             |                                                                                    | _             |                                     |                     |          |                 |                |
| 5 days Detention                                                                                               | *                                                                                  | J             |                                     |                     |          |                 |                |
|                                                                                                    |                                                                                    |               |                                     |                     |          |                 |                |
| Additional Freetime Fee                                                                                        |                                                                                    |               |                                     |                     |          |                 |                |
| -                                                                                                    |                                                                                    |               |                                     |                     |          |                 |                |
| Container Type                                                                                                 |                                                                                    |               | Quantity                            | Rate                | Currency | Days            | Total          |
|                                                                                                    |                                                                                    |               | -                                   |                     |          |                 |                |
|                                                                                                    |                                                                                    |               |                                     |                     |          | Tot             | al: 400.00 USD |
|                                                                                                    |                                                                                    |               |                                     |                     |          |                 |                |
| The Additional Freetime Fee will be i                                                                          | included as a constate component                                                   | int on the ir | walaa                               |                     |          |                 |                |
| The Additional Freetime Fee will be i                                                                          | included as a separate compone                                                     | ent on the ir | woice.                              |                     |          |                 |                |
| The Additional Freetime Fee will be i                                                                          | included as a separate compone                                                     | ent on the ir | ivoice.<br>itions as well a         | s the <u>Hapag-</u> | Llovd    | Purchase Additi | onal Freetime  |
| The Additional Freetime Fee will be i                                                                          | included as a separate component<br>of Lading and Sea Waybill Term:<br>Conditions, | ent on the ir | woice.<br>itions as well a          | s the <u>Hapag-</u> | Llovd    | Purchase Additi | onal Freetime  |
| The Additional Freetime Fee will be i<br>I agree to the Hapag-Lloyd Bill o<br>Additional Freetime Terms and I  | Included as a separate compone<br>of Lading and Sea Waybill Term<br>Conditions.    | ent on the ir | woice.<br>i <u>tions</u> as well a  | s the <u>Hapag-</u> | Llovd    | Purchase Additi | onal Freetime  |
| The Additional Freetime Fee will be I I agree to the Hapag-Lloyd Bill c Additional Freetime Terms and I        | included as a separate compon<br>of Lading and Sea Waybill Term<br>Conditions.     | ant on the ir | woice.<br>Itions as well a          | s the <u>Hapag-</u> | Llovd    | Purchase Additi | onal Freetime  |
| The Additional Freetime Fee will be I I agree to the Hapag-Lloyd <u>Bill c</u> Additional Freetime Terms and I | Included as a separate component<br>of Lacting and Sea Waybill Term<br>Conditions. | ant on the ir | ivoice.<br>i <u>tions</u> as well a | s the <u>Hapaq-</u> | Llovd    | Purchase Additi | onal Freetime  |
| The Additional Freetime Fee will be I I agree to the Hapag-Lloyd (jill c Additional Freetime Terms and I       | included as a separate component<br>of Ladina and Sea Waybill Term<br>Conditions.  | ent on the ir | ivoice.<br>i <u>tions</u> as well a | s the <u>Hapag-</u> | Llove    | Purchase Additi | onal Freetime  |

5. Ingrese con su usuario y contraseña.

**TIP:** Si aún no cuenta con las credenciales de acceso, puede registrarse en la opción "Not yet registered" y en pocas horas el equipo confirmará su creación en nuestra página web.

|     | Home Services & Informati | ion Our Company O           | Inline Business Suite          |                            | Q   EN -   |
|-----|---------------------------|-----------------------------|--------------------------------|----------------------------|------------|
|     | â                         | Additional Freetime         | ③ About this app               |                            |            |
| Ś   | Quote ~                   | Purchase Additiona          | al Freetime                    |                            |            |
| ₿   | Schedule                  |                             |                                |                            |            |
| m   | Book A                    | Booking number              |                                |                            |            |
| ·0. |                           | 12XXXXX                     |                                |                            | Open       |
|     | Create Booking            |                             |                                |                            |            |
|     | Booking Template          | Peaking datails             |                                |                            |            |
|     | My Bookings               | Booking details             |                                |                            |            |
|     | Booking Amendment         | Booking No.<br>12XXXXX      | Customer Reference<br>CNNXXXXX | Container type<br>45GP     |            |
|     | Additional Services       | Port of Loading             | ETD                            | Port of Discharge          | ETA        |
|     |                           | CARTAGENA<br>(COLOMBIA) (CO | 2025-05-27<br>CTG)             | LOS ANGELES, CA<br>(USLAX) | 2025-06-07 |
| \$  | Documentation -           |                             |                                |                            |            |
| \$  | Finance -                 |                             |                                |                            |            |
| 03  | Track                     | O Port of Loadin            | ng: CARTAGENA (COLOMBIA) (C    | OCTG)                      | (m)        |
| ⇔   | Import 🗸 👻                | Port of Dischard            | arge: LOS ANGELES, CA (USLAX)  | )                          | -          |
|     |                           |                             |                                |                            |            |

7. Seleccione el paquete de días libres que desea adquirir, verifique la información y los valores totales y acepte los Términos y Condiciones.

Si todo se encuentra en orden, proceda con la compra de Additional Freetime. El sistema informará la confirmación de compra del producto.

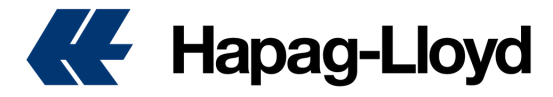

### **Ship Green**

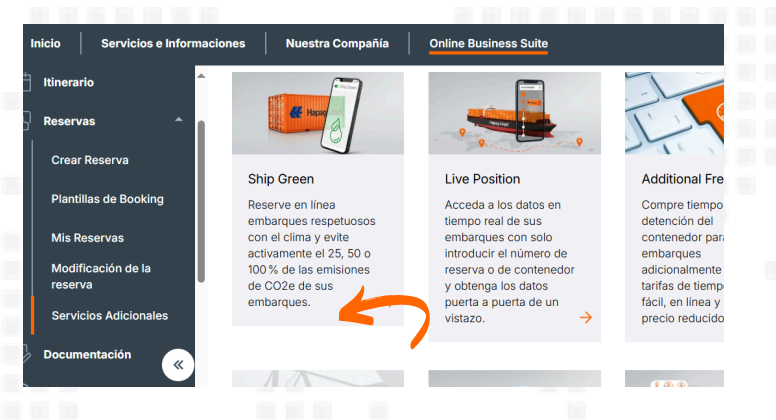

5. Ingrese con su usuario y contraseña.

**TIP:** Si aún no cuenta con las credenciales de acceso, puede registrarse en la opción "Not yet registered" y en pocas horas el equipo confirmará su creación en nuestra página web.

| Inicio Servicios e Informacion | es   N  | uestra Compañía       | Online Business Su | ite                            | c                 | २   ES |
|--------------------------------|---------|-----------------------|--------------------|--------------------------------|-------------------|--------|
| 🛗 Itinerario 🕇 Sh              | ip Gree | n 🛈 About this        | арр                |                                |                   |        |
| 🖫 Reservas 🔶                   | Purcha  | ase Ship Green        | ı <b>.</b>         |                                |                   |        |
| Crear Reserva                  | Booking | lumber                |                    |                                |                   |        |
| Plantillas de Booking          | Booking | Vulliber              |                    |                                |                   | Open   |
| Mis Reservas                   |         |                       |                    |                                |                   |        |
| Modificación de la<br>reserva  |         | Booking Details       |                    |                                |                   | Ł      |
| Servicios Adicionales          |         | Booking No.           | Customer Reference | Main Vessel<br>SEASPAN ZAMBEZI |                   |        |
| 🗦 Documentación 🚬              |         | Port of Loading       | ETD                | ETA                            | Port of Discharge |        |
| 💲 Finanzas                     |         | (COLOMBIA)<br>(COCTG) | 2023-03-20         | 2023 00 00                     | (USLAX)           |        |
| Doctroor -                     |         |                       |                    |                                |                   |        |
|                                |         |                       |                    |                                |                   |        |

7. Verifique la información del embarque y las emisiones de CO2 que este genera. Seleccione el porcentaje de reducción de emisiones con el que desea contribuir y el valor de este. Acepte los Términos y Condiciones. Si todo se encuentra en orden, proceda con la compra del Ship Green.

**TIP:** Cada trimestre recibirá una declaración oficial por parte de Hapag-Lloyd con el detalle de sus aportes y la reducción de emisiones generadas en los embarques para los cuales se adquirió el producto.

### Cómo adquirir Ship Green en una reserva con Hapag-Lloyd.

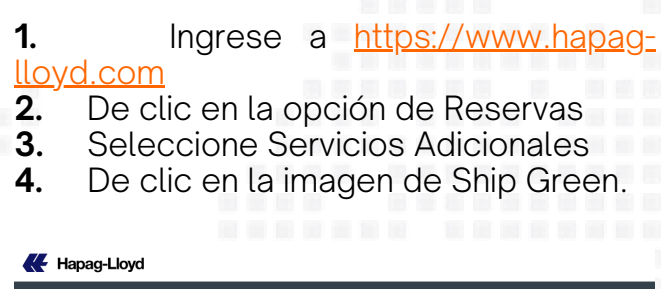

|         |                                | -       |
|---------|--------------------------------|---------|
|         | Please Log in                  |         |
| 7       | Password Forgot your easeword? |         |
|         | Log in                         |         |
| Con The | Not yet registered?            | and and |

6. Ingrese el número de reserva para el que desea adquirir Ship Green y de clic en Abrir.

**TIP:** Puede adquirir Ship Green para todas sus reservas dry ya confirmadas por parte de Hapag-Lloyd y hasta antes del zarpe en origen de la nave.

|           | Inicio Servicios e Informacion | es Nuestra Compañía        | Online Business Suite                           |                 | Q,   ES                              |
|-----------|--------------------------------|----------------------------|-------------------------------------------------|-----------------|--------------------------------------|
| Ħ         | Itinerario SI                  | nip Green ① About this a   | app                                             |                 |                                      |
| æ         | Reservas ^                     | Emission Reduction         | Percentage                                      |                 |                                      |
|           | Crear Reserva                  | 25%                        | 1010011050                                      |                 |                                      |
|           | Plantillas de Booking          | ○ 50%                      |                                                 |                 |                                      |
|           | Mis Reservas                   | 100%<br>Avoided emission   | 1.36 / 1.36 t CO2e                              |                 |                                      |
|           | Modificación de la<br>reserva  |                            |                                                 |                 |                                      |
|           | Servicios Adicionales          | Ship Green Fee             |                                                 |                 |                                      |
| <b>\$</b> | Documentación -<br>zas -       | Amount of TEU<br>4         | CO2e Avoidance Fee per TEU<br>88.00             | Currency<br>USD | Total<br>352.00<br>Total: 352.00 USD |
| 133<br>合  | Rastrear -                     | The Ship Green Fee will be | included as a separate component on freight in  | voice.          |                                      |
| 0         | Navigator 《                    | I agree to the Hapag-L     | Joyd Bill of Lading and Sea Waybill Terms and C | Conditions as   | Purchase Ship Green                  |
| 0         | Promesas de Calidad 👻 👻        | weil as the mapag-Lloy     | su any sileen remis and Conditions.             |                 |                                      |

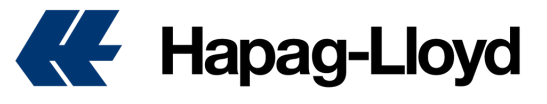

### **Shipping Guarantee**

#### Cómo adquirir garantía de embarque en una reserva con Hapag-Lloyd.

1. Ingrese a <u>https://www.hapag-</u> <u>lloyd.com</u>

- 2. De clic en la opción de Reservas
- 3. Seleccione Servicios Adicionales

**4.** De clic en la imagen de Shipping Guarantee.

| Hapag-Lloyd |                                       |                       |              |
|-------------|---------------------------------------|-----------------------|--------------|
|             |                                       |                       |              |
|             | Please Log in E-mail Address Password | Eargod your bassword? |              |
| 1 2 2 3     | Log in                                |                       |              |
|             | Not yet registered?                   |                       | and a second |

6. Ingrese el número de reserva para el que desea adquirir la garantía de embarque y de clic en Abrir.

**TIP:** Puede adquirir Ship Green para todas sus reservas dry ya confirmadas por parte de Hapag-Lloyd y hasta antes del zarpe en origen de la nave.

| Home Services & Information | Our Company Online                 | e Business Suite                                  |                           |                      |              |
|-----------------------------|------------------------------------|---------------------------------------------------|---------------------------|----------------------|--------------|
| Schedule Applic             | ation ③ About this a               | PP                                                |                           |                      |              |
| Book ^                      |                                    |                                                   |                           |                      |              |
| Create Booking              | Shipping Guara                     | ntee Fee*                                         |                           |                      |              |
| Booking Template            | Container Type                     | Quantity                                          | Rate                      | Currency             | Total        |
| My Bookings                 | 45GP                               | 2                                                 | 200                       | USD                  | 400.00       |
| Booking Amendment           |                                    |                                                   |                           | Total                | : 400.00 USD |
| Additional Services         | *The Shipping Guara                | ntee Fee will be inclu                            | uded as a separa          | ate component on the | e invoice.   |
| Documentation ~             |                                    |                                                   |                           |                      |              |
| Finance -                   | I agree to the<br>Sea Waybill Term | Hapag-Lloyd <u>Bill of</u><br>s and Conditions as | Lading and<br>well as the | urchase Shipping Gu  | Jarantee     |
| Track -                     | Conditions.                        | ping outrance ren                                 | ins and                   |                      |              |
| Import *                    |                                    |                                                   |                           |                      |              |
|                             |                                    |                                                   |                           |                      |              |

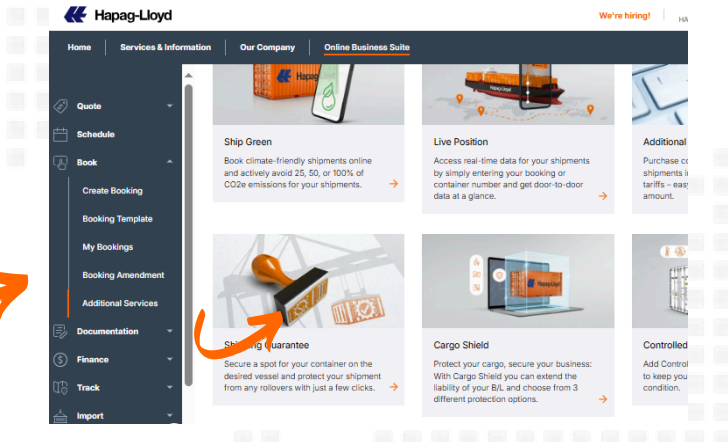

5. Ingrese con su usuario y contraseña.

**TIP:** Si aún no cuenta con las credenciales de acceso, puede registrarse en la opción "Not yet registered" y en pocas horas el equipo confirmará su creación en nuestra página web.

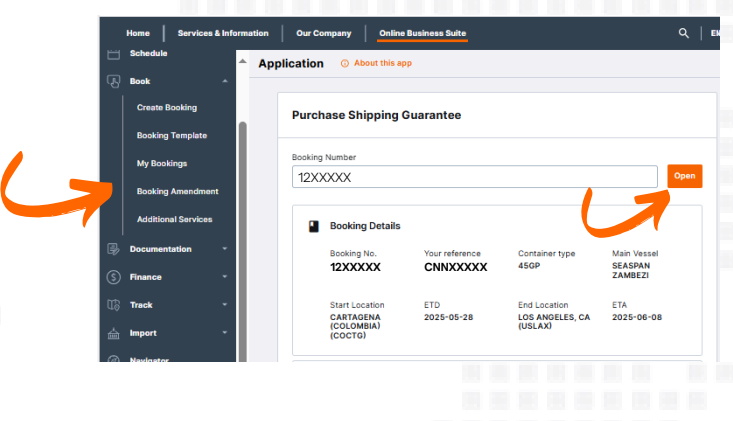

7. Verifique la información del embarque y acepte los Términos y Condiciones. Si todo se encuentra en orden, proceda con la compra del Shipping Guarantee.

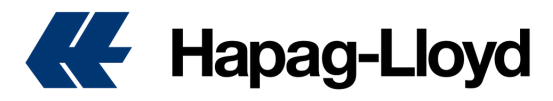

### **Cargo Shield**

| I      | Inicio Servicios e Informacio          | ones   Nuestra Compañía   C                                                                                                    | Online Business Suite                                                                                                    | Q   ES -                                                                                                  |
|--------|----------------------------------------|----------------------------------------------------------------------------------------------------|----------------------------------------------------------------------------------------------------|----------------------------------------------------------------------------------------------------|
| ⊡<br>© | Cotizar •                              |                                                                                                    |                                                                                                    | Hapacartie                                                                                                |
| Ē      |                                        | Shipping Guarantee                                                                                                    | Cargo Shield                                                                                                    | Controlled Atmosphere                                                                                     |
| ·0     | Crear Reserva<br>Plantillas de Booking | Secure a spot for your<br>container on the desired<br>vessel and protect your<br>shipment from any<br>rollovers with just a few<br>clicks. | Protect your cargo, secure<br>your business: With Cargo<br>Shield you can extend the<br>liability of your B/L and<br>choose from 3 different<br>protection options. → | Add Controlled<br>Atmosphere to your puote<br>to keep your perishable<br>cargo in excellent<br>condition. |
|        | Mis Reservas                           |                                                                                                    |                                                                                                    |                                                                                                    |
|        | Modificación de la<br>reserva          | THOM I C                                                                                                    |                                                                                                    |                                                                                                    |
|        | Servicios Adicionale                   | Lion Lion                                                                                                    |                                                                                                    |                                                                                                    |
| B      | Documentación -                        |                                                                                                    |                                                                                                    |                                                                                                    |
|        |                                        |                                                                                                    |                                                                                                    |                                                                                                    |

#### Cómo adquirir Blindaje para su carga en una reserva con Hapag-Lloyd.

Ingrese a <u>https://www.hapag-lloyd.com</u>
 De clic en la opción de Reservas

- . De clic en la opcion de Reservas
- 3. Seleccione Servicios Adicionales
- De clic en la imagen de Cargo Shield.

| 5. | Ingrese | con | su | usuario | У | contraseña. |
|----|---------|-----|----|---------|---|-------------|
|----|---------|-----|----|---------|---|-------------|

TIP: Si aún no cuenta con las credenciales de acceso, puede registrarse en la opción "Not yet registered" y en pocas horas el equipo confirmará su creación en nuestra página web.

| Enter your booking number  12XXXXXXIII No. CXIVIXXXXXIII (COLOMBIA), COCTG  2025-05-28 CARTAGENA (COLOMBIA), COCTG |
|----------------------------------------------------------------------------------------------------|
| 12XXXXX <sup>PIS No.</sup> CXXXXX <sup>PIS No.</sup> CXXXXX <sup>PISO</sup>                                        |
| 2025-05-28 Terminal / Ramp (PoL)<br>CARTAGENA (COLOMBIA), COCTG                                                    |
|                                                                                                    |
| 2025-06-08 Terminal / Ramp (PoD)<br>LOS ANGELES, CA, USLAX                                                         |
| >> US2                                                                                                    |

7. Verifique la información de los 3 tipos de cargo shield, seleccione el que más se ajuste a su necesidad, acepte terminos y condiciones y blinde su embarque con Hapag-Lloyd.

**TIP:** En caso de incrementar espacios a la reserva, cargo shield se aplicara para los contenedores adicionales, el costo del servicio es por unidad. Puede adquirir Cargo Shield hasta 24 horas previas al zarpe de la nave.

| and the second | Please Log in      |               |
|----------------|--------------------|---------------|
|                | E-mail Address     | -             |
| and the        | Password Eargot ya | Jur password? |
| (              |                    |               |
| Sec. Sec.      | Log in             |               |

6. Ingrese el número de reserva para el que desea adquirir el blidaje para su carga y de clic en Abrir.

**TIP:** Cargo Shield aplica para todas las unidadades asociadas al booking, no se puede realizar una activacion parcial del producto.

| Standard Shield                                                                             | Plus Shield                                              | Premium Shield                                        |
|---------------------------------------------------------------------------------------------|----------------------------------------------------------|-------------------------------------------------------|
| Protects up to USD 15.000/container of you cargo.                                           | ur Protects up to USD 30.000/container of your<br>cargo. | Protects up to USD 60.000/container of your<br>cargo. |
| USD 28/Container                                                                            | Select USD 55/Container Select                           | t USD 110/Container Select                            |
|                                                                                             |                                                          |                                                       |
| argo Shield Fee                                                                             |                                                          |                                                       |
| Number Containers                                                                           | Cargo Shield Package                                     | Currency Tot                                          |
| argo Shield Fee<br>Number Containers<br>2                                                   | Cargo Sheld Package                                      | Currency Total:<br>- Total:                           |
| Ango Shield Fee<br>Number Containers<br>2<br>The Cargo Shield will be included as a separat | Cargo Sheld Package                                      | Currency Tot                                          |

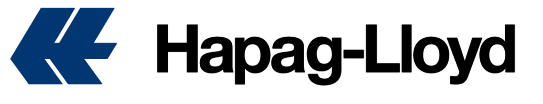

### **Live Position**

₭ Hapag-Lloyd

Live Pos

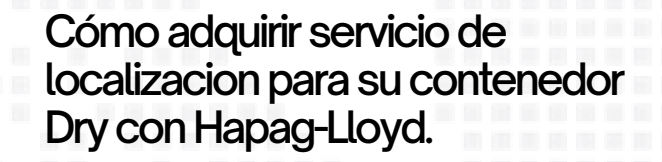

- 1. Ingrese a https://www.hapag-lloyd.com
- **2.** De clic en la opción de Reservas
- 3. Seleccione Servicios Adicionales
- **4.** De clic en la imagen de Additional

| reetime   |  |
|-----------|--|
| 100011101 |  |
|           |  |

 Hapag-Lloyd

|   |                               | -   |
|---|-------------------------------|-----|
|   | Please Log in                 |     |
| - | Password Exrept your password |     |
|   | Log in                        |     |
|   | Not yet registered?           | San |

6. Ingrese el número de reserva para el que desea adquirir Live Position.

TIP: Puede adquirir Live Position para todas sus reservas dry ya confirmadas por parte de Hapag-Lloyd y antes del zarpe en origen de la nave.

| Containers List     Please review the list of containe     that are temporarily unavailable d                                                                                | rs available for purchase. The availue to technical or other reasons v                                   | liable containers for purchase are disp<br>vill be automatically excluded.   | played at the top. Any containers                       |                  |  |
|----------------------------------------------------------------------------------------------------|----------------------------------------------------------------------------------------------------|------------------------------------------------------------------------------|---------------------------------------------------------|------------------|--|
| Container No.                                                                                                    | Туре                                                                                                    | Azailability                                                                 | Currency                                                | Fee              |  |
| Not assigned yet                                                                                                    | 420P                                                                                                    | Available                                                                    | USD                                                     | 15               |  |
| Not assigned yet                                                                                                    | 220P                                                                                                    | Available                                                                    | USD                                                     | 15               |  |
|                                                                                                    |                                                                                                    |                                                                              | Rows per pag                                            | e: 5 🕶 1-2 of 2  |  |
| Number of containers avail     The Uwe Position Fee will be included     I agree to the Hapag-Lloyd                                                                          | lable for Live Position: 2<br>I as a separate component on the invol                                     | Price per container: 1                                                       | 15.00 USD<br>pag-Lloyd <u>Live Position Terms and C</u> | TOTAL: 30.00 USD |  |
| Mumber of containers sval The Uve Rysticn Fee will be include:     I agree to the Haping-Uoyd     Purchase Live Position                                                     | lable for Live Position: 2                                                                               | Price per container: 1<br>re.<br><u>ms and Conditions</u> as well as the Hap | 15.00 USD<br>cog-Lloyd <u>Live Position Terms and C</u> | TOTAL: 30.00 USD |  |
| Number of containers and The Live Position Fee will be include I agree to the Hapag-Unyd Purchase Live Planton                                                               | lable for Live Position: 2                                                                               | Price per container: 1<br>loe.                                               | 15.00 USD<br>pag-Lloyd Live Position Terms and (        | TOTAL: 30.00 USD |  |
| Member of containers and     The Live Position Fee will be include     I agree to the Hupag-Lived     Punchase Live Position                                                 | table for Live Position: 2                                                                               | Price per container: 1                                                       | 15.00 USD<br>nag-Lloyd Llow Position Terms and (        | TOTAL: 30.00 USD |  |
| Rember of centalities and     The Law hashes free all the inclusion     I agrees to the Hispay-Linged     Purchase ( Law Position                                            | lade for Live Position: 2                                                                                | Price per container: 1                                                       | 15.00 USD                                               | TOTAL: 30.00 UBD |  |
| Rember of centainers oral     The Unit hardiner for all the industry     In the hardiner for all the industry     International and the industry     Rembers ( for Practice) | abole for Live Position: 2<br>La a separate component on the insol<br>Ref of Ladron and Sea WorkBill For | Price per container: 1                                                       | IS GO UND                                               | 101AL: 30.60 USD |  |

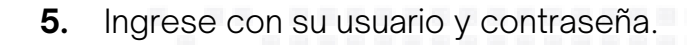

el 25, 50

**TIP:** Si aún no cuenta con las credenciales de acceso, puede registrarse en la opción "Not yet registered" y en pocas horas el equipo confirmará su creación en nuestra página web.

| <ul> <li>About this approximately approximately approx</li></ul> | pp                                               |                                                        |                                              |                                      |                  |
|----------------------------------------------------------------------------------------------------|--------------------------------------------------|--------------------------------------------------------|----------------------------------------------|--------------------------------------|------------------|
| •                                                                                                    | Live Position<br>Track Your cor<br>> See Benefit | N<br>tainer in real time throughout the entire jo<br>s | umey.                                        |                                      | From US<br>/Cont |
| Purch                                                                                                    | hase Live Position                               |                                                        |                                              | _                                    |                  |
| 9005                                                                                                    | 8683                                             |                                                        | Get details                                  |                                      |                  |
| Enter you                                                                                                    | o booking of bit, number                         |                                                        |                                              |                                      |                  |
|                                                                                                    | Booking Details                                  |                                                        |                                              |                                      |                  |
|                                                                                                    | Booking No. or Bil of Lading<br>90058683         | Bill of Lading No.                                     | Main Vessel<br>KANDLA EXPRESS                | Customer Reference                   |                  |
|                                                                                                    | Port of Loading<br>PUERTO LIMON (CRLIO)          | Planned Vessel Departure<br>2025-05-31                 | Port of Discharge<br>LOS ANGELES, CA (USLAX) | Planned Vessel Arrival<br>2025-06-15 |                  |
| ~                                                                                                    | Click to view the list of contai                 | ner numbers to which the Live Posit                    | ion will be applied.                         |                                      | ~                |

7. Verifique la información de de las unidades asociadas a la reserva y acepte los Términos y Condiciones. Si todo se encuentra en orden, proceda con la compra de Live Position.

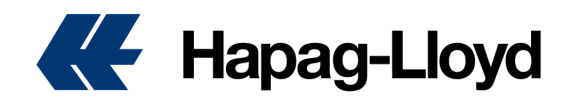

### **HL**Live

|                                          | Search                | _ (      | 2 Offer Selection |            | 3 / |
|------------------------------------------|-----------------------|----------|-------------------|------------|-----|
| Search Edit ~                            | →• DEPARTURES         |          | 2025-06-01 🚦      | 2025-06-01 | 2   |
|                                          | O QUICK QUOTES        |          | USD 2770 🔖        | USD 2770   |     |
| U Terminal / Ramp (PoL)<br>Buenaventura  | 🗒 QUICK QUOTES SPOT   | <        | Ø                 | $\oslash$  |     |
| via: Lazaro Cardenas, Mic                |                       |          |                   |            |     |
| Terminal / Ramp (PoD)     Puerto Quetzal | 🖑 Quick Quot          | es       |                   |            | Ø   |
| stimated Transit Time 💍 16 days          | Valid 2025-05-27 to   | 2025-06  | i-30              |            |     |
| 1 20RE, 40RE                             | Ocean Freight (all in | one docu | ment)             |            |     |
| FAK - Freight all Kind                   | USD 2185 /Container   | 20       | RE                |            |     |
|                                          | USD 2770 /Container   | (101 40  | RE                |            |     |
|                                          |                       |          | Select            |            |     |
|                                          | E Dia Dechian         | 0.0      |                   |            |     |

**5.** Seleccione el servicio Hapag-Lloyd LIVE.

**TIP:** Esta tecnologia le permite visualizar en tiempo real la informacion relacionada a la temperatura de la unidad y su ubicacion.

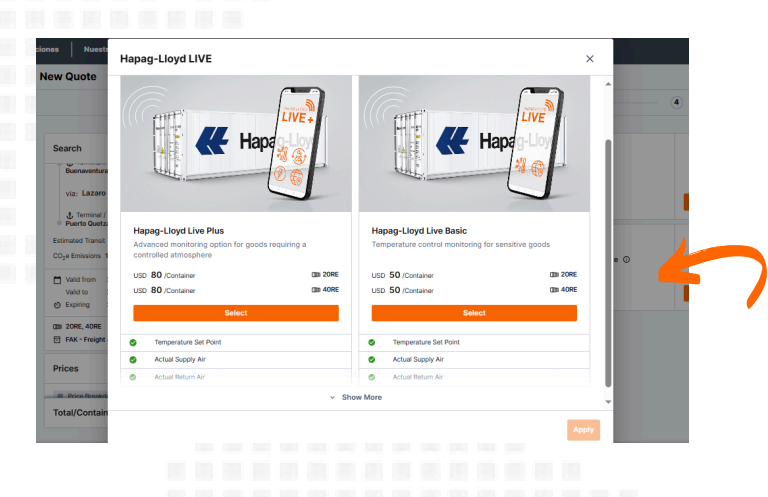

7. Verifique la información de la cotizacion y acepte los Términos y Condiciones. Si todo se encuentra en orden, proceda con la generacion de la cotizacion.

**TIP:** El servicio HL LIVE para unidades refrigeradas unicamente se puede agregar cuando se genera la cotizacion, o la reserva, no es posible agregarlo posterior a la creacion del booking.

#### Cómo adquirir Monitoreo inteligente para para su contenedor Reefer con Hapag-Lloyd.

**1.** Ingrese con su usuario a

#### https://www.hapag-lloyd.com

- 2. Genere una nueva cotizacion
- 3. Seleccione la oferta de su preferencia

**4.** Continue a la seccion de servicios adicionales

| Search | Offer Selection                                                                                        | 3 Additional Services                                                    | 4 Review & Next Step             |
|--------|----------------------------------------------------------------------------------------------------|--------------------------------------------------------------------------|----------------------------------|
| Hap a  | Hapag-Lloyd LIVE Popular<br>Smart reefer remote monitoring                                             | - Providing you with full visibility.                                    | from USD <b>50</b><br>/Container |
|        | → See Benefits                                                                                         |                                                                          | Add                              |
| -      | Ship Green<br>Expected CO <sub>2</sub> e Ocean-leg Emis<br>Avoid your CO <sub>2</sub> e emissions by 1 | sions of Your Shipment: <b>1.24 tons CO<sub>2</sub>e</b> ① 00.50 or 25%. | from USD <b>28</b><br>/Container |
| 6      | → See Benefits                                                                                         | o, oo oi 2010.                                                           | Add                              |

6. Se habilitara la opcion de Hapag-Lloyd Live Plus y Hapag-Lloyd Live Basic, recuerde que el servicio PLUS se utiliza unicamente para unidades con Atmosfera Controlada, por el contrario el Basic es para unidades regulares.

**TIP:** Con Hapag-Lloyd Live PLUS ademas de visualizar temperatura y ubicacion, podra observar los niveles de humedad, CO2 y O2

| Search                                                                                                | Additional Services                               |            | 🖌 Edit |
|----------------------------------------------------------------------------------------------------|---------------------------------------------------|------------|--------|
|                                                                                                    |                                                   | Curr. 20RE | 40RE   |
| Quick Quotes                                                                                          | Hapeg-Lloyd LIVE<br>Basic                         | USD 50     | 50     |
| via: Lazaro Cardenas, Mic                                                                             | Total                                             |            |        |
| & Terminal / Ramp (PoD)                                                                               |                                                   | Curr. 20RE | 40RE   |
| Puerto Quetzal Estimated Transit Time      16 da CO <sub>2</sub> e Emissions 1.24 t CO <sub>2</sub> e | s Total per Container                             | USD 2996   | 3670   |
| Valid from 2025-05-27                                                                                 | Confirmation                                      |            |        |
| 5 Expiring 2025-06-25                                                                                 | I accept the Quick Quotes Terms and Conditions    |            |        |
| FAK - Freight all Kind                                                                                | I accept the Hapeg-Lloyd LIVE Terms and Condition | ns         | e      |

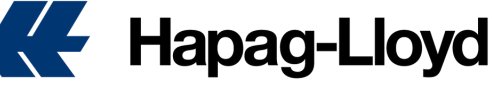

#### WWW.HAPAG-LLOYD.COM

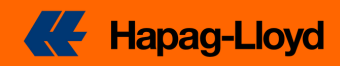